# Adding Additional Exam(s) to a Future Appointment in eRAD

Last Modified on 06/04/2025 3:24 pm EDT

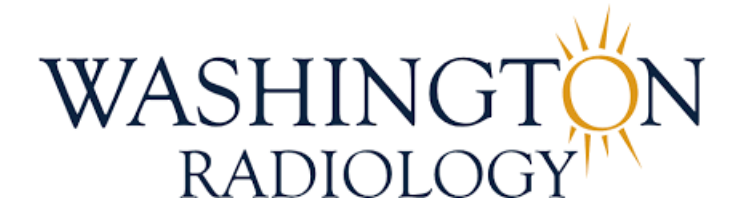

# Adding Additional Exams to a Future Appointment in eRAD

Purpose: Follow this process when a patient already has a scheduled future appointment and would like to add another exam on the same date.

1. Access the Patient Folder

| Patient | Search Patier  | II: ZTEST, MISTY #4196996 (16) X                         |                        |                |                   |                     |             |              |         |             |     |
|---------|----------------|----------------------------------------------------------|------------------------|----------------|-------------------|---------------------|-------------|--------------|---------|-------------|-----|
| U       | <b>∛ 🖻 ☆</b> ⁰ | 🚱 指 🗽 🖳 Contact Center                                   | Patient Chart 🚽        |                |                   |                     |             |              |         |             |     |
| Flags   | Nuggets        | Procedures                                               | Urgency Level          | Site Name      | Room Name         | Scheduled Date      | Status      | Referring    | MRN     | Accession # | Ord |
|         | τ τ            | r                                                        | T T                    | r .            | r r               | r -                 | r 1         | r r          | r T     | Ŧ           |     |
|         | 1.000          | Bone Density [49]                                        | Patient Bringing Order | r DC-2141 K ST | DC-2141 K ST DEXA | 06-17-2025 10:30 AM | Scheduled   | BERHANU, AD  | 4196996 | 12256471    | 117 |
|         | 1000           | Bone Density [49]                                        | Patient Bringing Order | r DC-2141 K ST | DC-2141 K ST DEXA | 06-14-2025 10:00 AM | I Cancelled | ABBASI, RAFA | 4196996 | 12254175    | 117 |
|         | 2 2 2 8        | 3D Mammogram Screening Digital W/CAD [116] - Breast - BI | Screening Mammo        | DC-2141 K ST   | DC-2141 K ST MG 1 | 05-21-2025 1:00 PM  | Cancelled   | TEST, DOCTO  | 4196996 | 12254178    | 117 |

- Locate the patient using the Patient Search.
- Note the type, date, and time of the scheduled appointment.

Example: 3D Screening Mammogram on 10/16/2025 at 10:30AM

#### 2. Initiate the Reschedule Process

| Patient S | earch Patient | : ZTEST, MISTY #4196996 (16) X                           |   |                      |    |              |        |              |     |         |
|-----------|---------------|----------------------------------------------------------|---|----------------------|----|--------------|--------|--------------|-----|---------|
| ្រ 🧯      | <b>₩</b>      | 🛐 🍒 🖳 Contact Center                                     | R | Patient Chart 👳      |    |              |        |              |     |         |
| Flags     | Nuggets       | Procedures                                               |   | Urgency Level        |    | Site Name    |        | Room Name    |     | Schedu  |
|           | r T           |                                                          | Ŧ |                      | ٣  |              | T      |              | T   |         |
|           | 1             | Bone Density [49]                                        |   | Patient Bringing Ord | er | DC-2141 K ST | Pagist | DO OALAKOT D | EXA | 06-17-2 |
|           | i 🖉 🖉 🖉 🥵     | Bone Density [49]                                        |   | Patient Bringing Ord | er | DC-2141 K ST | Deselu | a dula       | EXA | 06-14-2 |
|           | 1 🖉 🖉 🖉       | 3D Mammogram Screening Digital W/CAD [116] - Breast - Bl |   | Screening Mammo      |    | DC-2141 K ST | Resche | edule        | G 1 | 05-21-2 |
|           | 200 🗉         | 3D Mammogram Screening Digital W/CAD [116] - Breast - B  |   | Screening Mammo      |    | DC-2141 K ST | Schedu | ile From     | G 1 | 04-30-2 |
|           | 1.00          | 3D Mammogram Screening Digital W/CAD [116] - Breast - B  |   | Screening Mammo      |    | DC-2141 K ST | IVT    |              | G 1 | 04-28-2 |

- Select the existing scheduled exam (it will highlight blue).
- Right-click and select "Reschedule".
- 3. Reschedule Window

| C Reschedule                                    |                     |        |                   |           |              | ×  |
|-------------------------------------------------|---------------------|--------|-------------------|-----------|--------------|----|
| Select the studies to be rescheduled for paties | nt ZTEST, MISTY.    |        |                   |           |              |    |
| Select / deselect all                           |                     |        |                   |           |              |    |
| Referring: BERHANU, ADEY                        |                     |        |                   | Carrier   | BCBS FEDERAL |    |
| Bone Density(49)                                | 06-17-2025 10:30 AM |        | DC-2141 K ST DEXA | Scheduled |              |    |
|                                                 |                     |        |                   |           |              |    |
|                                                 |                     |        |                   |           |              |    |
|                                                 |                     |        |                   |           |              |    |
|                                                 |                     |        |                   |           |              |    |
|                                                 |                     |        |                   |           |              |    |
|                                                 |                     | Resson | Dependence        |           | K Cana       |    |
|                                                 |                     | Reason | Resencedure       |           | Canc         | CI |

- When prompted, select "**Reschedule**" as the reason.
- Click [OK] to proceed.

# 4. Schedule Order Tab

| Patient Search X Patient: ZTEST, MISTY #4196996 (16) Reschedule Order: ZTEST, MISTY #4196996 * X |                                                                                           |  |  |  |  |  |  |  |  |  |  |  |
|--------------------------------------------------------------------------------------------------|-------------------------------------------------------------------------------------------|--|--|--|--|--|--|--|--|--|--|--|
| ZTEST, N                                                                                         | ZTEST, MISTY   08-29-1985 (39y 9m)   Female   #4196996                                    |  |  |  |  |  |  |  |  |  |  |  |
| Patient                                                                                          | Patient Notes Contacts / Demographics Order Clinical Schedule Image Request Billing Codes |  |  |  |  |  |  |  |  |  |  |  |
| Studies                                                                                          |                                                                                           |  |  |  |  |  |  |  |  |  |  |  |
| Bone Density x                                                                                   |                                                                                           |  |  |  |  |  |  |  |  |  |  |  |
|                                                                                                  |                                                                                           |  |  |  |  |  |  |  |  |  |  |  |

• Click the Schedule Tab. Existing exam(s) will be listed in the Studies box.

#### 5. Add Additional Exam(s)

| Patient Search    | Patient: ZTEST, MISTY #4196996 (16)                                                                                        | Reschedule Order: 7 | ZTEST, MISTY #4 | 196996 * × |  |  |  |  |  |  |  |
|-------------------|----------------------------------------------------------------------------------------------------|---------------------|-----------------|------------|--|--|--|--|--|--|--|
| ZTEST, MISTY      | \$17, MISTY   08-29-1985 (39)9m)   Female   #4198996                                                                       |                     |                 |            |  |  |  |  |  |  |  |
| Patient Patient N | ent Patient Notes Contacts /Demographics Order Clinical Schedule Image Request Billing Codes Review Extra Data Contact Log |                     |                 |            |  |  |  |  |  |  |  |
| Studies           | tudies Duration Room Scheduled Date                                                                                        |                     |                 |            |  |  |  |  |  |  |  |
| Bone Density x    | ne Benaty x                                                                                                    |                     |                 |            |  |  |  |  |  |  |  |
|                   | Cilck herets add another study                                                                                             |                     |                 |            |  |  |  |  |  |  |  |
|                   |                                                                                                    |                     |                 |            |  |  |  |  |  |  |  |

- Select "Click here to add another study".
- **Important:** If needed (depending on exam type), clear and re-add the original exam to ensure correct scheduling order.
- Enter the **new exam(s)** to be added.

#### 6. Update Search Options

| Search Options                                                                                                    |
|----------------------------------------------------------------------------------------------------|
| Region                                                                                                    |
| Solis Mammography 💌                                                                                                    |
| Practice Site group                                                                                                    |
| Washington Radiology 👻                                                                                                 |
| Site                                                                                                    |
| DC-2141 K ST 👻                                                                                                    |
| Minutes between studies                                                                                                |
| Min 0 🗘 Max 60 🌲                                                                                                    |
| Day and time options                                                                                                   |
| ✓ Monday Monday   ✓ Tuesday Earliest   ✓ Wednesday 6:00 AM   ✓ Thursday Latest   ✓ Friday Latest   ✓ Saturday 10:00 PM |
| Search Range                                                                                                    |
| Start Date 06-17-2025 💌                                                                                                |
| End Date 06-21-2025 🔻                                                                                                  |
| Search                                                                                                    |

- Use the **existing appointment date** to search for availability.
- If no time slots are available:
  - Ask the patient if they'd prefer to reschedule all exams for a new date, OR
  - Keep the current appointment and schedule the additional exam(s) for a different day.

# 7. Order Tab Updates

| Patient                                                            | Patient N             | lotes Cont                                 | acts / Dem              | ographics | Orde             | Clinica          | al Schedul | e Image Req          | uest Bil         | ling Codes                       | Review         | v Extra Data    | ontact Log          |                     |               |                   |      |                                         |                  |  |
|--------------------------------------------------------------------|-----------------------|--------------------------------------------|-------------------------|-----------|------------------|------------------|------------|----------------------|------------------|----------------------------------|----------------|-----------------|---------------------|---------------------|---------------|-------------------|------|-----------------------------------------|------------------|--|
| Reason                                                             | fororder              |                                            |                         |           |                  |                  |            |                      | Re               | ferring Deta                     | ils            |                 |                     |                     | CC Physicians |                   |      |                                         |                  |  |
| 06-04-2025 stephanie.johnson2 - ANNUAL/ROUTINE SCREENING MAMMOGRAM |                       |                                            |                         |           |                  |                  | Re<br>Vi   | eferring sited at    | BERHA            | NU, ADEY A,<br>ST NW, STE 300, 1 | vashington, DC | C, 20006        | ¥                   | Visit leastion      | for CC        | *                 |      |                                         |                  |  |
| 06-04-2025 stephanie johnson2 - SCREENING FOR OSTEOPOROSIS         |                       |                                            |                         |           |                  |                  | Im<br>Re   | ig notes<br>ef. date | MM-dd            | -уууу 🎹 с                        | rd. dept.      |                 | < >                 | Copy to p           | atient        | <i>s</i> .        | Ţ    |                                         |                  |  |
| Preferred                                                          | Location              | n                                          |                         |           |                  |                  |            |                      | Flag             | s                                |                |                 |                     |                     |               |                   |      |                                         |                  |  |
| Practice                                                           | * Wast                | nington Radio                              | logy                    |           |                  |                  |            |                      |                  | Direct refe                      | rral           | Transportatio   | n required          |                     |               |                   |      | Class * 's Not                          | Veeded 🔻         |  |
| Site                                                               | DC-2                  | 141 K ST                                   |                         |           |                  |                  |            |                      |                  | STAT exar                        | n              | Special accommo | dations             |                     | -             |                   | Ŧ    | Sedation                                | -                |  |
|                                                                    |                       |                                            |                         |           |                  |                  |            |                      |                  | STAT read                        | (              |                 |                     |                     |               |                   |      | Transition of car                       | e                |  |
|                                                                    |                       |                                            |                         |           |                  |                  |            |                      |                  | STAT PreC                        | Sert           |                 |                     | Urgency Leve        | atie          | nt Bringing Order | -    | Provided Educa                          | tional Resources |  |
| Insuranc                                                           | e Policies            |                                            |                         |           |                  |                  |            |                      |                  |                                  |                |                 |                     |                     |               | Billing           | Meth | od                                      |                  |  |
|                                                                    | Note                  | Carrier Coo<br>WRA1016                     | BCBS I                  | FEDERAL   |                  | Carrier Na       | ame        |                      | Policy<br>R12314 | # Grou<br>15 111                 | o Numbe        | r Group Name    | Phone<br>5555555555 | Priðrity<br>Primary | Card          | Eligibility       | •    | (Bill to insurance)<br>06-04-2025 stept | wanie.johnson2 - |  |
| Mana                                                               | ige Polici            | es                                         | IVT Notes               |           |                  |                  |            |                      |                  |                                  |                |                 | Verification        | notrequired         | Ins           | surance verified  |      | Amount to collect                       | * \$0.00         |  |
| Order No                                                           | otes                  |                                            |                         |           |                  |                  |            | Scheduling N         | otes             |                                  |                |                 |                     |                     |               |                   |      |                                         |                  |  |
| 06-04-202<br>SCREENIN                                              | 25 stephar<br>VG MAMM | nie johnson2<br>OGRAM - NO<br>nie johnson2 | - PT CALLI<br>ISSUES/CO | ED TO ADD | ANNUA<br>NO IMPL | L/ROUTIN<br>ANTS | E          | 06-04-2025 st        | ephanie.jo       | hnson2 -                         |                |                 |                     |                     |               |                   |      |                                         |                  |  |
|                                                                    |                       |                                            |                         |           |                  |                  |            |                      |                  |                                  |                |                 |                     |                     |               |                   |      |                                         |                  |  |

- Navigate to the Order tab to review and update the following, if necessary:
  - Reason for Order
  - Referring Physician

- Urgency Level
- Class
- Insurance/Self-Pay
- Order Notes
  - Add documentation regarding the added exam

## 8. Finalize the Appointment

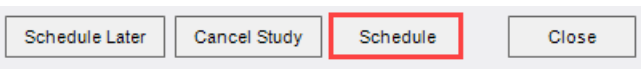

- $\circ \ \ \mathsf{Click}\left[ \textbf{Schedule} \right] \text{to complete the scheduling process} \\$
- 9. Schedule Summary Confirmation

| Ce Review                                                                                                    |                                                                                                    | _ = ×            |
|----------------------------------------------------------------------------------------------------|----------------------------------------------------------------------------------------------------|------------------|
| Schedule Summary:                                                                                                    |                                                                                                    |                  |
|                                                                                                    |                                                                                                    | 1                |
| Patient reports their weight to be Bo.<br>MISTY ZTEST is scheduled for a<br>Bone Demity on Travelay June 17, 2025 at 11:00 AM for 30 minutes at DC-2141 K ST<br>- (77050) Bone Density without IVA   |                                                                                                    |                  |
| 3D Mammogram Screening Digital WCAD on Tuesday June 17, 2025 at 11:30 AM for<br>- (77063) Tomosynthesis Mammogram Screening with or without CAD<br>- (77067) Mammogram Screening with or without CAD | 15 minute)) DC:114 K ST                                                                                                    |                  |
| Address:                                                                                                    |                                                                                                    |                  |
| DC-114 K ST<br>2141 K ST WW<br>Sum 900<br>WASHENGTON DC 20037                                                                                                    |                                                                                                    |                  |
| Prep Instructions:                                                                                                    | ✓ Prep Instructions Reviewed                                                                                                    |                  |
| - Bone Density<br>- 3D Mammogram Screening Digital W/CAD                                                                                                    |                                                                                                    |                  |
| 1 of 2:Bone Density<br>No metal buttons or zippers below the waist. No calcium supplements th                                                                                                    | e day of or the day before the exam. Patient must wait 10 days from their last barium contrast exam before scheduling a bone density exam.                                                                                      |                  |
| 2 of 2:3D Mammogram Screening Digital W/CAD<br>Please arrive 10-15 minutes earlier than your appointment time. For best                                                                              | results, do not war talcum powder, deodorant, lotion or perfume under your arms or on your breasts on the day of your appointment. Also, please make arrangements to have onsite supervision for young children, as they will n | ot be able to ac |
|                                                                                                    |                                                                                                    |                  |
| < c                                                                                                    | Schedure                                                                                                    | ><br>Modify      |

- Review the full **exam details**: type, date, time, and location.
- Offer the Center address to the caller.
- Provide the **prep instructions** for the new exam.
- Offer to review prep instructions for the originally scheduled exam.
- Click [Schedule] again to confirm and save.

### EDITED: 06/04/2025